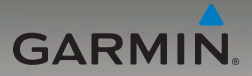

# nüvi<sup>®</sup> 205- og 205W-serien brugervejledning

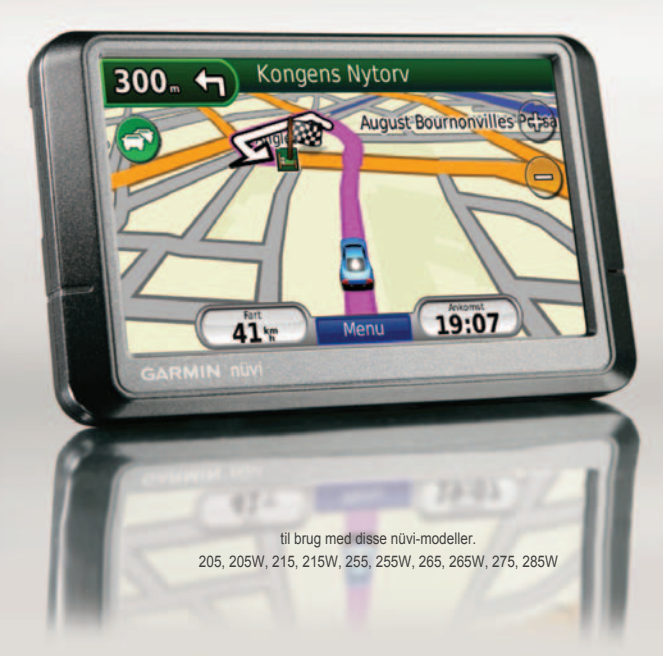

#### © 2009-2010 Garmin Ltd. eller dets datterselskaber

| Garmin International, Inc. | Garmin (Europa) Ltd.                |
|----------------------------|-------------------------------------|
| 1200 East 151st Street,    | Liberty House                       |
| Olathe, Kansas 66062, USA  | Hounsdown Business Park,            |
| Tlf.: (913) 397.8200 eller | Southampton, Hampshire, SO40 9LR UK |
| (800) 800.1020             | Tlf.: +44 (0) 870.8501241           |
| Fax: (913) 397.8282        | (uden for Storbritannien)           |
|                            | 0808 2380000 (kun i Storbritannien) |
|                            | Fax: +44 (0) 870 8501251            |

Garmin Corporation No. 68 Jangshu 2nd Road, Sijhih, Taipei County, Taiwan Tlf.: 886/2.2642.9199 Fax: +886 2.2642.9099

Alle rettigheder forbeholdes. Denne vejledning må hverken helt eller delvist reproduceres, kopieres, transmitteres, udbredes, downloades eller gemmes på noget medie uanset formålet uden udtrykkeligt og forudgående skriftligt samtykke fra Gamin, medmindre der udtrykkeligt er givet tilladelse heri. Gamin giver hermed tilladelse til download af en enkelt kopi af denne vejledning på en harddisk eller andet elektronisk medium til visning og udskrivning af én kopi af vejledningen og eventuelle opdateringer heraf, forudsat at den elektroniske eller udskrevne kopi af vejledningen indeholder hele denne meddelelse om ophavsret, og med den betingelse, at enhver uautoriseret erhvervsmæssig distribution af vejledningen og eventuelle ændringer heraf for strengt forbudt.

Oplysningerne i dette dokument kan ændres uden forudgående varsel. Garmin forbeholder sig retten til at ændre eller forbedre sine produkter og til at ændre indholdet uden at være forpligtet til at varsle sådanne ændringer og forbedringer til personer eller organisationer. Gå til Garmins hjemmeside (www.garmin.com) for at få yderligere oplysninger om aktuelle opdateringer og brug og håndtering af dette og andre Garmin-produkter.

Garmin<sup>®</sup>, nüvi<sup>®</sup> og MapSource<sup>®</sup> er varemærker tilhørende Garmin Ltd. eller dets datterselskaber, registreret i USA og andre lande. Garmin Lock<sup>™</sup>, myGarmin<sup>™</sup> og nüMaps Guarantee<sup>™</sup> er varemærker tilhørende Garmin Ltd. eller dets datterselskaber. Disse varemærker må ikke anvendes uden udtrykkelig tilladelse fra Garmin.

Navnet Bluetooth<sup>®</sup> og de tilhørende logoer ejes af Bluetooth SIG, Inc., og enhver brug deraf af Garmin foregår på licens. Windows<sup>®</sup> er et registreret varemærke tilhørende Microsoft Corporation i USA og/eller andre lande. Mac<sup>®</sup> er et registreret varemærke tilhørende Apple Computer, Inc. microSD™ er et varemærke tilhørende SanDisk eller dets datterselskaber.

# Introduktion

## Brugervejledningsregler

Når du bliver bedt om at "trykke" på noget, skal du sætte eller prikke fingeren på et element på skærmen.

De små pile (>) i teksten indikerer, at du skal trykke på en række elementer. Hvis du f.eks. får vist "tryk på **Find** > **Favoritter**", skal du trykke på **Find** og derefter trykke på **Favoritter**.

# nüvi® Tip og genveje

- Hvis du vil vende hurtigt tilbage til siden Menu, skal du trykke på knappen Tilbage og holde den nede.
- Tryk på n og for at få vist flere valg. Tryk på disse knapper, og hold dem nede for at rulle hurtigere.
- Skærmbilleder i denne vejledning tages fra en enhed med bred skræm (widescreen) og kan se anderledes ud end på din enhed.

# myGarmin™

Go To http://my.garmin.com for at få adgang til de nyeste tjenester til dine Garmin-produkter:

- Registrering af din Garmin-enhed.
- Abonnement på onlinetjenester til sikkerhedskameraoplysninger (se side 46-47).
- Oplåsning af valgfri kort.

# Kontakt Garmin

Kontakt Garmins produktsupport, hvis du har nogen spørgsmål omkring brugen af din nüvi. I USA skal du gå til www.garmin.com/support eller kontakte Garmin USA pr. telefon på (913) 397-8200 eller (800) 800-1020.

I Storbritannien skal du kontakte Garmin (Europe) Ltd. pr. telefon på 0808 2380000.

I Europa skal du gå til www.garmin.com / support, og klik på **Contact Support** for at få support i det land, hvor du bor, eller kontakt Garmin (Europe) Ltd. pr. telefon på +44 (0) 870.8501241.

# Indholdsfortegnelse

| Introduktioni                  |
|--------------------------------|
| Brugervejledningsregleri       |
| nüvi® Tip og genvejei          |
| myGarmin <sup>™</sup> i        |
| Kontakt Garmini                |
| Sådan kommer du i gang1        |
| Trin 1: Montering af din nüvi2 |
| Trin 2: Konfiguration af       |
| din nüvi3                      |
| Trin 3: Oprettelse af          |
| satellitforbindelse3           |
| Trin 4: Anvendelse af          |
| din nüvi3                      |
| Søgning efter destination4     |
| Tilføjelse af en pause5        |
| Valg af en omvej5              |
| Afbrydelse af en rute5         |
| Justering af lydstyrken5       |
| Låsning af skærmen5            |
| Find6                          |
| Søgning efter en adresse6      |

| Indstilling af en             |
|-------------------------------|
| hjemmeposition6               |
| Kør! Sidefunktioner7          |
| Søgning efter et sted ved     |
| at stave navnet8              |
| Søgning i nærheden af         |
| et andet sted8                |
| Søgning efter nyligt fundne   |
| steder9                       |
| Favoritter9                   |
| Sådan finder du et sted vha.  |
| kortet10                      |
| Indtastning af koordinater 11 |
| Brug af fotonavigation 11     |
| Navigation i direkte linje 11 |
| Gå til en destination 11      |
| Brug af kortet12              |
| Triptæller13                  |
| Dreiliste13                   |
| Næste sving13                 |
| Udførelse af håndfri          |
| telefonopkald14               |
| Parring af telefonen14        |

| Modtagelse af et opkald          | 15 |
|----------------------------------|----|
| Under et opkald                  | 16 |
| Menuen Telefon                   | 16 |
| Håndtering af filer              | 19 |
| Understøttede filtyper           | 19 |
| Indlæsning af filer              | 19 |
| Indlæsning af billeder           |    |
| til fotonavigation               | 20 |
| Sletning af filer                | 20 |
| Brug af værktøjerne              | 21 |
| Indstillinger                    | 21 |
| Hvor er jeg?                     | 21 |
| Hjælp                            | 21 |
| MSN <sup>®</sup> Direct          | 21 |
| ecoRoute <sup>™</sup>            | 22 |
| Tryk på Nulstil for at nulstille |    |
| dataene                          | 22 |
| For at tage en køretest skal     |    |
| du trykke på <b>Værktøjer</b> >  |    |
| ecoRoute > Køretest og           |    |
| derefter på Start.               | 23 |
| Galleri                          | 25 |

| Brugerdata                     | 26 |
|--------------------------------|----|
| Verdensur                      | 26 |
| Lommeregner                    | 26 |
| Måleomregner                   | 27 |
| Visning af reklamer            | 27 |
| Brug af FM-trafik              | 29 |
| Trafik i dit område            | 30 |
| Alvorlighedsfarvekode          | 30 |
| Trafik på ruten                | 30 |
| Visning af trafikkortet        | 31 |
| Visning af trafikforsinkelser. | 31 |
| Trafikabonnementer             | 32 |
| Tilpasning af nüvi             | 33 |
| Ændring af                     |    |
| systemindstillingerne          | 33 |
| Ændring af                     |    |
| navigationsindstillingerne     | 33 |
| Justering af                   |    |
| displayindstillingerne         | 34 |
| Opdatering af                  |    |
| tidsindstillingerne            | 34 |
| Indstilling af sprog           | 35 |

| Ændring af kortindstillingerne<br>Ændring af sikkerheds-                                                                                                    | e <mark>35</mark>                            |
|----------------------------------------------------------------------------------------------------|----------------------------------------------|
| indstillinger                                                                                                    | 36                                           |
| Angivelse af indstillinger for                                                                                                    |                                              |
| Bluetooth-teknologi                                                                                                    | 36                                           |
| Ændring af indstillinger                                                                                                    |                                              |
| for alarmpunkter                                                                                                    | 37                                           |
| Visning af oplysninger om                                                                                                    |                                              |
| trafikabonnement                                                                                                    | 37                                           |
| Gendannelse af alle                                                                                                    |                                              |
| indstillinger                                                                                                    | 39                                           |
|                                                                                                    |                                              |
| Appendiks                                                                                                    | 40                                           |
| Appendiks                                                                                                    | <b>40</b>                                    |
| Appendiks<br>Pleje af din nüvi<br>Låsning af din nüvi                                                                                                    | <b>40</b><br>40<br>41                        |
| Appendiks<br>Pleje af din nüvi<br>Låsning af din nüvi<br>Kalibrering af skærmen                                                                                                    | <b>40</b><br>40<br>41<br>41                  |
| Appendiks<br>Pleje af din nüvi<br>Låsning af din nüvi<br>Kalibrering af skærmen<br>Opdatering af softwaren                                                                                                    | 40<br>41<br>41<br>41<br>42                   |
| Appendiks<br>Pleje af din nüvi<br>Låsning af din nüvi<br>Kalibrering af skærmen<br>Opdatering af softwaren<br>Rydning af brugerdata                                                                                                    | <b>40</b><br>41<br>41<br>42<br>42            |
| Appendiks<br>Pleje af din nüvi<br>Låsning af din nüvi<br>Kalibrering af skærmen<br>Opdatering af softwaren<br>Rydning af brugerdata<br>Batterioplysninger                                                                                  | 40<br>41<br>41<br>42<br>42<br>42<br>43       |
| Appendiks<br>Pleje af din nüvi<br>Låsning af din nüvi<br>Kalibrering af skærmen<br>Opdatering af softwaren<br>Rydning af brugerdata<br>Batterioplysninger<br>Opladning af din nüvi                                                         | 40<br>41<br>41<br>42<br>42<br>42<br>43<br>43 |
| Appendiks<br>Pleje af din nüvi<br>Låsning af din nüvi<br>Kalibrering af skærmen<br>Opdatering af softwaren<br>Rydning af brugerdata<br>Batterioplysninger<br>Opladning af din nüvi<br>Udskiftning af sikringen                             | 40<br>41<br>41<br>42<br>42<br>43<br>43<br>43 |
| Appendiks<br>Pleje af din nüvi<br>Låsning af din nüvi<br>Kalibrering af skærmen<br>Opdatering af softwaren<br>Rydning af brugerdata<br>Batterioplysninger<br>Opladning af din nüvi<br>Udskiftning af sikringen<br>Fjernelse af din nüvi og | 40<br>41<br>41<br>42<br>42<br>43<br>43<br>43 |

| Montering på                  |     |
|-------------------------------|-----|
| instrumentbrættet             | .44 |
| nüMaps Guarantee <sup>™</sup> | .45 |
| Flere kort                    | .45 |
| Om GPS-satellitsignaler       | .45 |
| Ekstraudstyr og valgfrit      |     |
| tilbehør                      | .46 |
| Garmin Travel Guide           | .47 |
| Specifikationer               | .48 |
| Overensstemmelseser-klæring   | 50  |
| Softwarelicensaftale          | .50 |
| Fejlfinding                   | 51  |
| Indeks                        | 53  |

# Sådan kommer du i gang

Se guiden Vigtige oplysninger om sikkerhed og produkter i æsken med produktet for at se produktadvarsler og andre vigtige oplysninger.

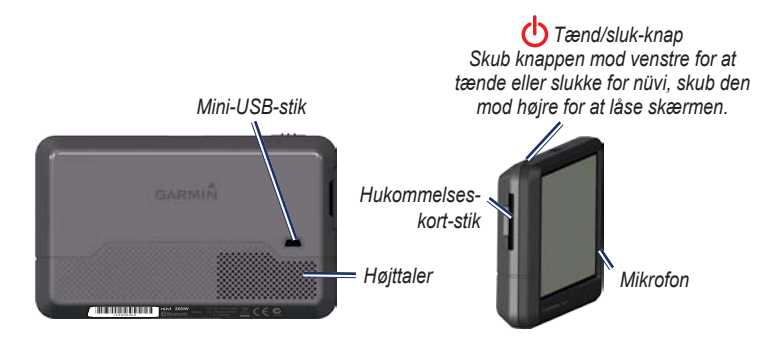

BEMÆRK: Hukommelseskortstik på enheder kan være beregnet til et SD<sup>™</sup>-kort eller et microSD<sup>™</sup>-kort.

ADVARSEL: Dette produkt indeholder et litiumionbatteri. Du kan undgå beskadigelse af enheden og personskader ved at fjerne den fra køretøjet, når du stiger ud, eller opbevare den uden for direkte sollys. Før du monterer nüvi, skal du se guiden *Vigtige oplysninger om sikkerhed og produkter* for at få oplysninger om lovgivning vedrørende forrudemontering.

## Trin 1: Montering af din nüvi

- 1. Tilslut bilens strømkabel på bagsiden af din nüvi.
- 2. Sæt holderen fast på sugekoppens arm.
- Fjern det klare plastik fra sugekoppen. Rengør og tør forruden og sugekoppen med en fnugfri klud. Pres sugekoppen mod forruden.
- 4. Drej armen tilbage mod forruden.
- 5. Placer bunden af din nüvi i holderen.
- 6. Skub din nüvi tilbage, så den klikker på plads.
- Sæt den anden ende af bilens strømkabel i en stikkontakt i bilen. Enheden tænder automatisk, hvis den er tilsluttet, og bilen er startet.
- Hvis du benytter en trafikmodtager i Europa, kan du tilslutte den eksterne antenne til trafikmodtageren og fastgøre den eksterne antenne til forruden med sugekopperne. (Trafikmodtagere følger med nogle produktpakker i nüvi 205- og 205W-serien).

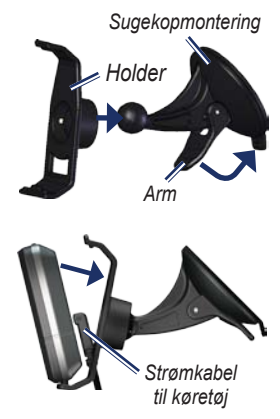

### Trin 2: Konfiguration af din nüvi

Hvis du vil tænde for din nüvi, skal du skubbe 🖒 Tænd/sluk-knappen til venstre. Følg instruktionerne på skærmen. Skub **()** Tænd/sluk-knappen mod venstre for at slukke for din nüvi.

### Trin 3: Oprettelse af satellitforbindelse

- 1. Gå udendørs på et åbent område, som ikke er i nærheden af høje bygninger eller træer.
- 2. Tænd for nüvi.

Lokalisering af satellitter kan tage nogle få minutter. Søjlerne indikerer signalstyrken. Når mindst én af bjælkerne er grøn, har din nüvi lokaliseret satellitsignaler. Du kan nu vælge en destination og navigere til den.

## Trin 4: Anvendelse af din nüvi

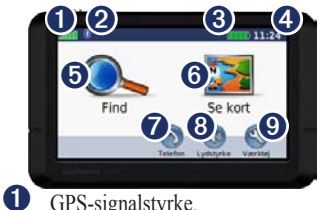

GPS-signalstyrke.

Bluetooth<sup>®</sup>-teknologiens status (tilgængelig på nüvi 215, 215W, 265, 265W, 275, og 285W).

8 Batteristatus

4 Aktuel tid. Tryk for at ændre tidsindstillinger.

- 6 Tryk for at finde en destination.
- 6 Trvk for at få vist kortet.
- 0 Tryk for at foretage opkald, når der er oprettet forbindelse til en kompatibel mobiltelefon.
- 8 0

2

Tryk for at justere lydstyrken.

Tryk for at benytte værktøjer som f.eks. indstillinger og hjælp.

# Søgning efter destination

Menuen Find indeholder flere forskellige kategorier, som du kan bruge, når du søger efter adresser, byer og øvrige positioner. De detaljerede kort, der er indlæst på din nüvi, indeholder millioner af bestemmelsessteder som f.eks. restauranter, hoteller og bilværksteder.

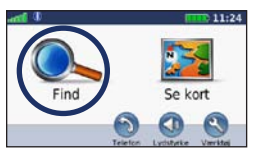

1. Tryk på Find.

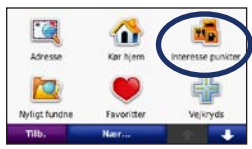

2. Vælg en kategori.

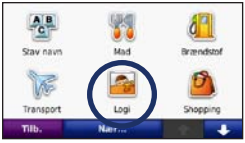

3. Vælg en underkategori.

| Tilb.                                    | Stav | + -  | ŀ |
|------------------------------------------|------|------|---|
| D'Angleterre<br>Corgens Nytory 34        |      | 2.6: | 5 |
| Sophie Amalie Ho<br>Sonit Jonae Barts 21 | tel  | 2.51 | 5 |
| Clarion Hotel Nep<br>Sankt Annae Rads 14 | tun  | 2.5× | s |
| Admiral Hotel<br>Toldbodget# 24          |      | 2.5: | 5 |

4. Vælg en destination.

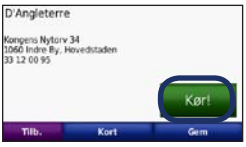

5. Tryk på Kør!.

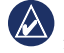

TIP: Tryk på 👥 og 💵 for at få vist flere valgmuligheder.

## Tilføjelse af en pause

Du kan tilføje en pause (kaldet et viapunkt) til din rute. Din nüvi giver dig retningsanvisninger til viapunktet og derefter til din endelige destination.

- 1. Når ruten er aktiveret, skal du trykke på **Menu > Find**.
- 2. Søg efter det ekstra stop.
- 3. Tryk på Kør!.
- Tryk på Tilføj som via punkt, hvis du vil tilføje dette stop før din destination. Tryk på Indsæt som ny destination for at gøre dette til din endelige destination.

# Valg af en omvej

- 1. Når ruten er aktiveret, skal du trykke på **Menu**.
- 2. Tryk på Omvej.

Din nüvi forsøger at komme tilbage til din oprindelige rute så hurtigt som muligt. Hvis den rute, du aktuelt befinder dig på, er den eneste fornuftige mulighed, beregner din nüvi muligvis ingen omvej.

# Afbrydelse af en rute

- 1. Når ruten er aktiveret, skal du trykke på **Menu**.
- 2. Tryk på Stop.

## Justering af lydstyrken

På menusiden skal du trykke på Lydstyrke. Tryk på () og () for at justere lydstyrken. Tryk på boksen ved siden af **Tavs** for at slå al lyd fra.

# Låsning af skærmen

Hvis du vil undgå utilsigtet betjening, skal du skubbe **Tænd/sluk**-knappen til højre. (**D**). Hvis du vil låse skærmen op, skal du skubbe **Tænd/sluk**-knappen til midterpositionen.

# Find

Menuen Find indeholder flere forskellige kategorier, som du kan bruge, når du søger efter steder. Se side 4 for at lære, hvordan du udfører en simpel søgning.

# Søgning efter en adresse

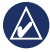

**BEMÆRK:** Afhængigt af de kortversioner, der er indlæst på din nüvi, kan navnene på knapperne ændres, og nogle trin kan optræde i en anden rækkefølge.

- 1. Tryk på Find > Adresse.
- 2. Skift stat, land eller område efter behov.
- Tryk på Stav byen, indtast by/postnummer, og tryk på Udført. Vælg by/postnummer på listen. (Ikke alle kortdata giver mulighed for at søge efter et postnummer). Hvis du er usikker på byen, skal du trykke på Søg i alle.

- 4. Indtast husnummeret, og tryk på Udført.
- 5. Indtast vejnavnet, og tryk på Udført.
- 6. Vælg evt. den korrekte gade på listen.
- Tryk på adressen, hvis det er nødvendigt.

### Indstilling af en hjemmeposition

Indstil hjemmepositionen til det sted, som du oftest vender tilbage til.

- 1. Du angiver hjemmepositionen ved at trykke på **Find > Kør hjem**.
- 2. Vælg en funktion:
  - Indtast din adresse.
  - Brug din aktuelle position.
  - Vælg på en liste over nyligt fundne positioner.

### Sådan tager du hjem

Hvis du vil køre hjem, efter at du har angivet din hjemmeposition, skal du trykke på **Find** > **Kør hjem**.

#### Ændring af din hjemmeposition

#### Sådan indstilles en anden hjemmeposition:

- Tryk på Værktøjer > Brugerdata > Indtast Hjem position.
- 2. Vælg en funktion:
  - Indtast din adresse.
  - Brug din aktuelle position.
  - Vælg på en liste over nyligt fundne positioner.

#### Sådan redigeres din hjemmeposition:

- Tryk på Find > Favoritter > Alle favoritter > Hjem.
- Tryk på Rediger, indtast dine ændringer, og tryk på Udført.

Når du har slettet din hjemmeposition, kan du nulstille den ved at følge trinene på side 6.

# Kør! Sidefunktioner

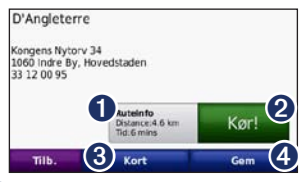

- 1 Try
  - Tryk for at få vist ruten på kortet.
- 2 Tryk på Kør! for at oprette en rute sving-for-sving til dette sted.
- 3 Tryk på Kort for at få vist dette sted på kortet.
- Tryk på Gem for at gemme dette sted i dine favoritter.

Hvis du har forbundet en mobiltelefon, der benytter trådløs Bluetooth-teknologi, skal du trykke på telefonnummeret for at ringe til stedet.

# Søgning efter et sted ved at stave navnet

Hvis du kender navnet på den destination, du vil finde, kan du skrive det ved hjælp af tastaturet på skærmen. Du kan også indtaste nogle af bogstaverne i navnet for at begrænse søgningen.

- 1. Tryk på Find > Interesserpunkter > Stav navn.
- Brug tastaturet på skærmen til at indtaste bogstaverne i navnet på din destination. Tryk på Udført.

# Brug af tastaturet på skærmen

Når der vises et tastatur på skærmen, kan du skrive tal og bogstaver ved at trykke på dem.

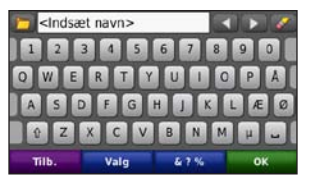

Tryk på i for at tilføje et mellemrum. Tryk på i g p for at flytte markøren. Tryk på i for at slette et tegn. Tryk på i g og hold den nede, hvis du vil slette hele indtastningen.

Tryk på **Valg** for at vælge sprogfunktion på tastaturet. Tryk på **&?%** for at indtaste specialtegn som f.eks. tegnsætningstegn.

# Søgning i nærheden af et andet sted

- Tryk på Find > Nær....
- 2. Vælg en funktion:
  - Hvor jeg er nu søg tæt på din aktuelle position.
  - En anden by søg tæt på den by, du indtaster.

- Min aktuelle rute søg langs din aktive rute.
- Min destination søg tæt på din aktuelle destination.

## Søgning efter nyligt fundne steder

Din nüvi gemmer de sidste 50 søgninger på listen Nyligt fundne. De steder, der senest har været vist, står øverst på listen. Tryk på **Find** > **Nyligt fundne** for at få vist de senest fundne elementer.

# Sletning af nyligt fundne steder

Hvis du vil slette alle steder på listen Nyligt fundne, skal du trykke på **Ryd** > **Ja**.

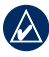

**BEMÆRK:** Når du trykker på Ryd, slettes alle poster fra listen. Dette sletter ikke de faktiske steder fra din nüvi.

# Favoritter

Du kan gemme steder i dine **Favoritter**, så du hurtigt kan finde dem og oprette ruter til dem. Din hjemmeposition gemmes også i **Favoritter**.

# Lagring af din aktuelle position

På kortsiden skal du trykke på 🧕. Tryk på Gem position for at gemme din aktuelle position.

# Lagring af de steder, du finder

- 1. På siden Kør! skal du trykke på Gem.
- 2. Tryk på OK. Stedet gemmes i Favoritter.

## Søgning efter gemte steder

- 1. Tryk på Find.
- 2. Tryk på **Favoritter**. Dine gemte steder vises.

### Redigering af gemte steder

- 1. Tryk på Find > Favoritter.
- 2. Vælg den kategori og den position, du vil redigere.
- 3. Tryk på Rediger.
- 4. Tryk på det element, du vil redigere:
  - Skift navn indtast et nyt navn, og tryk på Udført.
  - Vedhæft billede vælg et billede, som du har indlæst på din nüvi eller et hukommelseskort, for at tilknytte det til positionen.
  - Skift kort symbol tryk på et nyt symbol, der anvendes til at markere denne position på kortet.
  - Skift telefon nummer indtast et telefonnummer, og tryk på Udført.
  - Skift kategorier vælg en anden kategori til positionen.
  - Slet tryk på Ja for at fjerne dette element fra listen Favoritter.

## Sådan finder du et sted vha. kortet

Brug siden Gennemse kort til at få vist forskellige dele af kortet. Tryk på **Find** > **Gennemse kort**.

## Tip til at gennemse kortet

- Tryk på kortet, og træk for at se forskellige dele af det.
- Tryk på og 😑 for at zoome ind og ud.
- Tryk på et objekt på kortet. Der vises en pil, som peger på objektet.
- Tryk på **Gem** for at gemme denne position.
- Tryk på **Kør!** for at navigere til positionen.
- Hvis GPS-funktionen er deaktiveret, skal du trykke på Inds. pos for at indstille din position til den valgte position. (Se side 33.)

## Indtastning af koordinater

Hvis du kender dit steds geografiske koordinater, kan du bruge din nüvi til at navigere til din destination ud fra længde- og breddegraderne. Det kan være praktisk ved geo-skattejagt.

- 1. Tryk på Find > Koordinater.
- 2. Tryk på en boks for at indtaste en koordinat.
- Tryk på Format for at ændre typen af koordinater. Da forskellige kort og skemaer bruger forskellige koordinatformater, gør nüvi det muligt for dig at vælge det korrekte koordinatformat for den korttype, du bruger.
- 4. Indtast koordinaterne, og tryk på Næste.

# Brug af fotonavigation

Du kan indlæse billeder med oplysninger om position på din nüvi og derefter oprette ruter til dem.

- Gå til http://connect.garmin .com/photos (ikke tilgængelig i alle områder) for at downloade billeder med positionsoplysninger.
- 2. Følg vejledningen på webstedet for at vælge og indlæse billeder.
- Tryk på Find > Favoritter > Fotos. Der vises billeder med oplysninger om position.
- 4. Tryk på et billede.

## Navigation i direkte linje

Hvis du ikke følger vejene på din tur, skal du benytte tilstanden Direkte linje. Tryk på Værktøjer > Indstillinger > Navigation > Rutepræference > Direkte linje > OK.

# Gå til en destination

Hvis du vil gå til din destination, skal du benytte fodgængertilstand for at optimere din rute til gåturen. Tryk på Værktøjer > Indstillinger > System > Anvendelsesmåde > Fodgænger > OK.

# Brug af kortet

Ruten er markeret med en magentarød linje. Mens du rejser, guider nüvi dig til din destination med stemmekommandoer, pile på kortet samt retningsangivelser øverst på kortet. Et ternet flag markerer din destination. Hvis du afviger fra den oprindelige rute, beregner nüvi ruten igen og giver nye anvisninger.

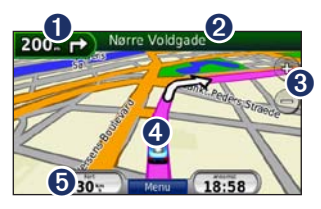

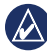

TIP: Der vises muligvis et fartbegrænsningsikon, når du kører på større hovedveje. Ikonet viser den aktuelle fartbegrænsning på hovedvejen.

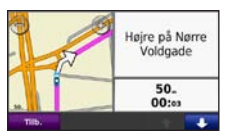

# **1** Tryk for at få vist næste sving.

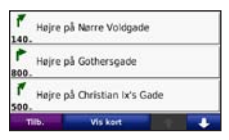

2 Tryk f

6

- Tryk for at få vist drejlisten.
- 3 Tryk på knappen for at zoome ind og ud.
- Tryk for at se siden Hvor er jeg?.

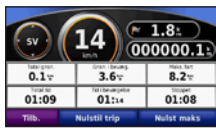

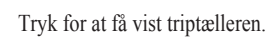

# Triptæller

Triptælleren indikerer din aktuelle hastighed og giver dig nyttig statistik om din tur.

Hvis du vil have vist triptælleren, skal du trykke på feltet **Hastighed** på kortet.

Hvis du stopper ofte, skal du lade din nüvi være tændt, så den nøjagtigt kan måle den tid, der er forløbet under rejsen.

## Nulstilling af triptælleren

Nulstil triptælleren, før du påbegynder rejsen. Tryk på feltet **Hastighed**, når kortet vises. Tryk på **Nulstil trip** for at nulstille oplysningerne på triptælleren. Tryk på **Nulstil max** for at nulstille maksimumhastigheden.

# Drejliste

Når du navigerer en rute viser drejlisten hele ruten sving-for-sving og afstanden mellem svingene.

Tryk på tekstlinjen øverst på kortet for at åbne drejlisten. Tryk på et sving i listen for at få vist næste sving efter det aktuelle sving. Tryk på **Vis på kort** for at få vist hele ruten på siden for gennemsyn af kortet.

# Næste sving

Når du navigerer en rute, viser næste sving svinget på kortet samt den resterende afstand og tid, før du kommer hen til svinget.

Hvis du vil have vist det næste sving på kortet, skal du trykke på indikatoren for at dreje på kortet, eller trykke på et sving fra drejlisten.

# Udførelse af håndfri telefonopkald

Trådløs Bluetooth-teknologi er tilgængelig på nüvi 215, 215W, 265, 265W, 275, og 285W.

Ved hjælp af trådløs Bluetooth-teknologi kan din nüvi oprette forbindelse til din mobiltelefon, og på den måde blive til en håndfri enhed. For at finde ud af om din mobiltelefon med Bluetooth-teknologi er kompatibel med din nüvi, kan du besøge www.garmin.com/bluetooth.

Bluetooth trådløs teknologi opretter en trådløs forbindelse mellem enheder som f.eks. en mobiltelefon og din nüvi. Første gang du bruger de to enheder sammen, skal du "parre" dem ved at oprette forbindelse mellem dem vha. en PIN- eller adgangskode. Efter den indledende parring kan de to enheder automatisk oprette forbindelse, hver gang du tænder dem.

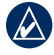

**BEMÆRK:** Du skal muligvis indstille mobiltelefonen til at oprette forbindelse automatisk til din nüvi, når den tændes.

# Parring af telefonen

Din telefon og din nüvi skal være tændt og højst 10 meter fra hinanden for at kunne parres.

Begynd parringen fra din nüvi eller fra din telefon. Se vejledningen til din telefon.

# Sådan parres enhederne ved hjælp af telefonindstillingerne:

- Aktiver Bluetooth-indstillingen på din nüvi. Tryk på Værktøjer > Indstillinger > Bluetooth.
- 2. Vælg Aktiveret.
- Aktiver Bluetooth-komponenten på din telefon. Dette kan f.eks. ske fra en af menuerne Indstillinger, Bluetooth, Forbindelser eller Håndfri.

- 4. Søg efter Bluetooth-enheder.
- 5. Vælg din nüvi fra listen af enheder.
- Indtast PIN-koden til nüvi Bluetooth (1234) på telefonen.

# Sådan parres enhederne ved hjælp af nüvi-indstillingerne:

- Fra siden Menu skal du trykke på Værktøjer > Opsætning > Bluetooth > Tilføj.
- Aktiver Bluetooth-komponenten på din telefon, og aktiver tilstanden Find mig/ Kan findes/Synlig. Disse indstillinger kan findes i menuerne Bluetooth, Forbindelser eller Håndfri.
- 3. Tryk på OK på din nüvi.
- 4. Vælg din telefon, og tryk på OK.
- 5. Indtast PIN-koden til nüvi **Bluetooth** (**1234**) på telefonen.

Når din telefon er forbundet til din nüvi, kan du foretage telefonopkald. Tryk på **Telefon** for at få adgang til menuen Telefon. Når du tænder for din nüvi, vil den forsøge at oprette forbindelse til den telefon, som den sidst var forbundet til.

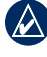

**BEMÆRK:** Ikke alle telefoner understøtter alle funktionerne i menuen Telefon på din nüvi.

# Modtagelse af et opkald

Når du modtager et opkald, åbnes vinduet Indgående opkald. Tryk på **Besvar** for at besvare opkaldet. Tryk på **Ignorer** for at ignorere opkaldet og få telefonen til at holde op med at ringe.

Den interne mikrofon er på forsiden af nüvi. Tal normalt.

# Under et opkald

Under et opkald vises ikonet **Indgående opkald**. Tryk på **Afslut opkald** for at lægge på. Tryk på **Opkaldsindstillinger** for at få vist følgende valgmuligheder:

- **Tastetoner** Viser en tastaturside, så du kan bruge automatiske systemer, f.eks. telefonsvarer.
- Overfør lyd til telefonen Det er nyttigt, hvis du vil slukke for din nüvi, men blive på linjen, eller hvis du ønsker privatliv. Tryk på Overfør lyd til enheden for at skifte tilbage.
- Sluk mikrofon.

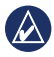

**BEMÆRK:** Afhænging af det skærmbillede, der vises på din nüvi, kan ikonet for Indgående opkald se forskelligt ud.

# Brug af Ventende opkald

Når du er i gang med et opkald, og du modtager et andet opkald (ventende opkald), vises vinduet Indgående opkald. Tryk på **Besvar** for at besvare opkaldet. Det første opkald parkeres.

#### Sådan skifter du mellem opkald:

- Tryk på 🕗 > Skift til.
- Tryk på Afslut opkald for at lægge på. Dette afbryder ikke det parkerede opkald.

# Menuen Telefon

På menusiden skal du trykke på **Telefon** for at åbne menuen Telefon.

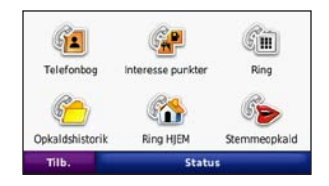

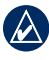

**BEMÆRK:** Ikke alle telefoner understøtter alle funktionerne i menuen Telefon på din nüvi.

# Brug af din telefonbog

Hver gang din telefon opretter forbindelse til din nüvi, indlæses telefonbogen automatisk i nüvi. Det kan tage et par minutter, før telefonbogen er tilgængelig. Overførsel af telefonbogen er ikke tilgængelig på alle telefoner.

- 1. Tryk på Telefon > Telefonbog.
- 2. Tryk på den post (kontaktperson) i telefonbogen, du vil ringe til.
- 3. Tryk på Ring op for at ringe til kontaktpersonen.

# Opkald til et interessepunkt

- 1. Tryk på Telefon > Interessepunkter.
- 2. Søg efter det interessepunkt, som du vil ringe op til.
- 3. Tryk på **Ring op** eller tryk på telefonnummeret.

# Opkald til et nummer

- 1. Tryk på Telefon > Ring op.
- 2. Tast nummeret, og tryk på Ring op.

# Visning af din opkaldshistorik

Hver gang din telefon opretter forbindelse til din nüvi, overføres din opkaldshistorik automatisk til nüvi. Det kan tage et par minutter at overføre disse data til nüvi.

- 1. Tryk på Telefon > Opkaldshistorik.
- Tryk på en kategori for at få vist disse opkald. Opkaldene angives i kronologisk rækkefølge. De seneste opkald er øverst på listen.
- 3. Tryk på et emne, og tryk på Ring.

# Opkald til hjemmet

Indtast et telefonnummer til din hjemmeposition, så du hurtigt kan ringe hjem.

#### Sådan indtastes dit telefonnummer:

- 1. Tryk på Telefon > Ring hjem.
- Tryk på Indtast telefonnummer for at bruge tastatursiden eller Vælg fra telefonbog (kun tilgængelig, hvis din telefon understøtter overførsel af telefonbog).
- Tryk på OK > Ja. Din nüvi ringer dit hjemmetelefonnummer op.

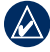

BEMÆRK: Hvis du vil redigere en hjem-position eller et telefonnummer, skal du trykke på Find? > Favoritter > Hjem > Rediger.

#### Sådan ringes til hjemmet:

- 1. Tryk på Telefon > Ring hjem.
- 2. Din nüvi ringer dit hjemmetelefonnummer op.

## Opkald med stemmeopkald

Du kan derefter foretage en samtale ved at sige modtagerens navn.

- 1. Tryk på Telefon > Stemmeopkald.
- 2. Sig modtagerens navn.

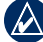

**BEMÆRK:** Du bliver muligvis nødt til at lade din telefon "øve" sig i at genkende dine stemmekommandoer. Se vejledningen til din telefon.

### Telefonstatus

Kontroller batteriniveauet og signalstyrken for din telefon ved at trykke på **Telefon** > **Status**.

# Håndtering af filer

Du kan lagre filer som f.eks. JPEGbilledfiler i den interne hukommelse på din nüvi eller på et hukommelseskort.

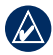

**BEMÆRK:** Din nüvi er ikke kompatibel med Windows<sup>®</sup> 95, 98, Me eller Windows NT<sup>®</sup>. Den er heller ikke kompatibel med Mac<sup>®</sup> OS 10.3 og ældre versioner. Det er en almindelig begrænsning for mange USBlagerenheder.

# Understøttede filtyper

- JPEG- og JPG-billedfiler: se side 25-26.
- Kort, ruter og waypoints fra MapSource<sup>®</sup>: se side 45.
- Tilpassede GPI POI-filer fra Garmins POI Loader: se side 46.

# Indlæsning af filer

#### Trin 1: Isæt et hukommelseskort (ekstraudstyr)

Hvis du vil indsætte eller fjerne hukommelseskortet, skal du skubbe det ind, indtil det siger "klik".

## Trin 2: Tilslut USB-kablet

Tilslut mini-USB-stikket på bagsiden af nüvi. Slut det store stik på kablet til en ledig USB-port på computeren.

Din nüvi og hukommelseskortet vises som flytbare enheder i Denne computer på Windows-computere og som monterede diske på Mac-computere.

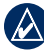

**BEM/ÆRK:** På visse operativsystemer eller computere med flere netværksdrev, vises nüvi-drevene muligvis ikke. Se hjælpen til dit operativsystem for at få oplyst, hvordan du tilknytter drevene.

#### Trin 3: Overfør filer til din nüvi

Kopier filer fra computeren, og sæt dem ind i nüvi-drevene.

- 1. Find den fil, du ønsker at kopiere, på din computer.
- 2. Marker filen, og klik på **Rediger** > **Kopier**.
- 3. Åbn "Garmin"- eller hukommelseskortdrevet eller -disken.
- Klik på Rediger > Indsæt. Filen vises på listen over filer i nüvis hukommelse eller på hukommelseskortet.

#### Trin 4: Udtag og afbryd USB-kable

Når du er færdig med at overføre filer, skal du klikke på 😒 på værktøjslinjen (proceslinjen) eller trække diskikonet til **Papirkurven** 🗑 på Mac-computere. Fjern din nüvi fra computeren.

# Indlæsning af billeder til fotonavigation

- 1. Tilslut din nüvi til computeren.
- 2. Gå til http://connect.garmin.com /photos, og log på.
- 3. Vælg et foto.
- 4. Følg instruktionerne på skærmen.

Se side 11, og gå til http://connect .garmin.com/photos for at få yderligere oplysninger.

# Sletning af filer

Tilslut nüvi til din computer, og åbn nüvi- eller hukommelseskortdrevet/disken. Marker den fil, du vil slette, og tryk på tasten **Delete** på computerens tastatur.

| - 4 |  |
|-----|--|
|     |  |
|     |  |
|     |  |
|     |  |

ADVARSEL: Hvis du ikke ved, hvad en fil skal bruges til, skal du ikke slette den. Hukommelsen i din nüvi indeholder vigtige systemfiler, som ikke bør slettes.

# Brug af værktøjerne

Menuen Værktøjer giver dig mange funktioner, som kan være til hjælp, når du rejser. Fra siden Menu skal du vælge **Værktøjer** for at åbne menuen Værktøjer.

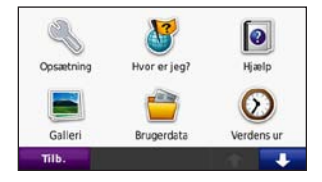

# Indstillinger

Du kan finde oplysninger om indstillinger på side 33–39.

# Hvor er jeg?

Tryk på **Hvor er jeg?** for at få vist oplysninger om den aktuelle position, herunder hospitaler, politistationer og brændstof. Dette er en nyttig funktion, hvis du skal oplyse en redningstjeneste, hvor du befinder dig. Tryk på **Gem position** for at gemme din aktuelle position.

# Hjælp

Tryk på **Hjælp** for at få oplysninger om brug af nüvi.

# **MSN®** Direct

Du kan kun få adgang til MSN Directindhold med en MSN Direct-modtager (ekstraudstyr).

Hvis du vil have yderligere oplysninger, skal du besøge http://garmin.msndirect .com eller www.garmin.com/traffic. Hvis du vil købe tilbehør, skal du besøge http://buy.garmin.com.

## ecoRoute™

Funktionen ecoRoute beregner dit køretøjs brændstoføkonomi, CO2fodaftryk og brændstofpris ved navigation til en destination og indeholder værktøjer til forbedring af brændstofeffektiviteten.

De data, som ecoRoute leverer, er kun skøn. Dataene aflæses ikke fra dit køretøj. Ønsker du mere nøjagtige brændstofsrapporter for dit specifikke køretøj og dine kørevaner, skal du kalibrere brændstoføkonomien. Se side 23.

Første gang du trykker på Værktøjer > ecoRoute, bliver du bedt om at indtaste oplysninger om brændstof og kørsel for dit køretøj.

## Se brændstofrapporten

Hvis du har indtastet din køretøjsprofil og den aktuelle brændstofpris, beregner din nüvi dit køretøjs gennemsnitlige brændstoføkonomi, dit CO2-fodaftryk og prisen på det brugte brændstof.

#### Tryk på **Værktøjer** > **ecoRoute** > **Brænd-stofrapport** for

at se brændstofrapporten.

Brændstofforbrugsdataene er baseret på skøn mht. hastighed og accelleration for et gennemsnitligt køretøj.

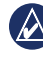

**TIP:** For at sikre, at brændstofdata altid registreres, skal du have din nüvi tændt, mens du kører.

Tryk på Nulstil for at nulstille dataene.

#### Kalibrer brændstoføkonomien

Kalibrer brændstoføkonomien for at modtage mere nøjagtige brændstofrapporter for dit specifikke køretøj og dine kørevaner. Kalibrer, når du fylder din brændstoftank.

- 1. Beregn antal miles pr. gallon eller liter pr. 100 km.
- 2. Tryk på Kalibrer.
- 3. Tryk på + og for at indtaste resultatet fra trin 1.
- 4. Tryk på OK.

#### Juster brændstofprisen

Tryk på Værktøjer > ecoRoute > Brændstofpris, og indtast den aktuelle brændstofpris. Oplysningen bruges til at beregne brændstofudgiften for ruter og til at beregne brændstofrapporter.

#### Tag køretesten

Værktøjet Køretest hjælper dig med at optimere din brændstoføkonomi ved at bedømme dine kørevaner. Jo højere din samlede score er i køretesten, jo mere brændstof kan du spare.

For at tage en køretest skal du trykke på Værktøjer > ecoRoute > Køretest og derefter på Start. Dit samlede resultat er gennemsnittet af tre resultater: Accelerationsresultat - modtag point for gradvis acceleration, mist point for hurtig acceleration.

**Decelerationsresultat** - modtag point for gradvis opbremsning, mist point for hård opbremsning.

**Fartresultat** - modtag point for at køre ved den mest brændstofbesparende hastighed, som er 72-97 km i timen for de fleste køretøjer.

Tryk på (9) på siden Kort for at se oplysninger om din aktuelle test. Bladfarven på køretest-ikonet skifter afhængigt af din præstation i testen.

Mens du får vist oplysningerne, kan du trykke på **Stop** > **Ja** for at stoppe den aktuelle test.

For at nulstille dine bedste resultater skal du trykke på **Nulstil**.

## Indstil din køretøjsprofil

Du opretter en køretøjsprofil, første gang du trykker på Værktøjer > ecoRoute. For at justere køretøjsprofilen skal du trykke på Værktøjer > ecoRoute > Køretøjsprofil.

Brændstoføkonomi ved bykørsel indtast dit køretøjs gennemsnitlige brændstoføkonomi ved bykørsel.

Brændstoføkonomi på større veje indtast dit køretøjs gennemsnitlige brændstoføkonomi ved kørsel på større veje.

| ( | k | 2 |  |
|---|---|---|--|
| 1 |   | - |  |

**TIP:** Du får de bedste resultater ved at kalibrere din brændstoføkonomi i stedet for at indstille din brændstoføkonomi for bykørsel og kørsel på større veje her.

Brændstoftype - vælg en brændstoftype.

Tryk på **Nulstil** for at nulstille dit køretøjs profildata.

# Få vist køretip

Din nüvi kan give dig køretip, så du kan spare brændstof. Tryk på **Værktøjer** > **ecoRoute** > **Tip**.

## Se kørerapporten

En kørerapport viser afstanden, tiden, den gennemsnitlige brændstoføkonomi og brændstofudgiften ved at køre til en destination.

Der laves en kørerapport for hver rute, som du kører. Hvis du stopper en rute på din nüvi, laves en kørerapport for den tilbagelagte distance.

For at få vist en kørerapport skal du trykke på Værktøjer > ecoRoute > Kørerapport og vælge en rapport. Du kan se op til

20 kørerapporter på din nüvi. Du kan også få adgang til kørerapporter i mappen Rapporter på nüvi-drevet/diskenheden.

Du kan nulstille de indtastede data ved at trykke på **Nulstil**.

# Galleri

Brug galleriet til at få vist billeder, som du har gemt i din nüvi eller på et hukommelseskort.

- 1. Tryk på Værktøjer > Galleri.
- 2. Tryk på et billede for at få vist det i et større format.
- 3. Tryk på pilene for at få vist alle billeder.

# Visning af et diasshow

Tryk på **Diasshow** for at starte et diasshow, som viser hvert billede et øjeblik og derefter skifter til det næste billede.

Tryk hvor som helst på skærmen for at stoppe diasshowet. Tryk på **Stop** for at vende tilbage til listen over billeder. Tryk på **Fortsæt** for at genoptage diasshowet. Tryk på en og en for at zoome ud og ind.

## Navigation til et billede

Hvis et billede indeholder oplysninger om position, skal du trykke på **Info** og derefter på **Kør!** for at oprette en rute derhen.

Se side 20 for at få yderligere oplysninger om indlæsning af billeder til din nüvi.

# Brugerdata

Brug denne funktion til at håndtere og slette dine gemte data, f.eks. Favoritter.

## Verdensur

- 1. Tryk på Værktøjer > Verdens ur.
- 2. Hvis du vil ændre en by på listen, skal du trykke på byen.
- 3. Indtast et bynavn, og tryk på Udført.
- 4. Vælg den rette by, hvis det er nødvendigt.
- 5. Tryk på Gem.
- Tryk på Verdens kort for at få vist et kort. Nattetimer vises i det tonede område.

 Tryk på Verdens ur for at få vist urene igen, eller tryk på Tilbage for at afslutte.

# Lommeregner

- 1. Tryk på Værktøjer > Lommeregner.
- 2. Indtast det første tal i din beregning.
- 3. Tryk på en operator (÷, ×, eller +).
- 4. Indtast det næste tal i din beregning.
  - Tryk på . for at tilføje en decimal.
  - Tryk på ± for at gøre tallet negativt eller positivt.
  - Tryk på % fro at addere eller subtrahere procentdele af et tal.
  - Tryk på **C** for at slette indtastningen.
- 5. Tryk på =.
- 6. Tryk på **C** for at udføre en ny beregning.

# Måleomregner

- 1. Tryk på Værktøjer > Måle omregner.
- Tryk på Omregning, vælg en type af mål, og tryk på OK.
- 3. Tryk på en måleenhed, du ønsker at ændre.
- 4. Vælg en måleenhed, og tryk på **OK**. Gentag om nødvendigt.
- 5. Tryk på den tomme firkant for at indtaste en værdi.
- Indtast en værdi, og tryk på Udført. Enheden omregnes.
- 7. Tryk på **Ryd** for at foretage en ny omregning.

## Opdatering af omregningskurser

Du kan opdatere valutaernes omregningskurser, så du altid bruger de mest aktuelle kurser.

- Tryk på Værktøjer > Måleomregner > Omregning. Vælg Valuta.
- 2. Tryk på valuatknapperne, og vælg de valutaer, du vil opdatere.
- 3. Tryk på Opdater.
- 4. Tryk på boksene ved siden af valutaerne for at indtaste nye kurser.
- Tryk på Gem for at gemme de nye kurser. Tryk på Gendan for at bruge de oprindelige omregningskurser.

# Visning af reklamer

Du vil modtage positionsrelevante reklamer og kuponer, hvis din nüvi<sup>®</sup>pakke indeholder en trafikmodtager. Reklamebaserede trafikoplysninger er kun tilgængelige i USA.

Trafikmodtageren skal tilsluttes en ekstern strømkilde, og du skal befinde dig i dækningsområdet for at modtage reklamebaserede trafikoplysninger.

#### Brug af værktøjerne

Når en reklame vises på skærmen, skal du trykke på den for at søge efter det nærmeste sted, som er tilknyttet denne reklame. Hvis en reklame omfatter et kuponikon, skal du trykke på kuponikonet på siden Kør! for at modtage en kuponkode. Skriv denne kode ned, og angiv den, når du ankommer til positionen.

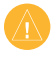

ADVARSEL: Forsøg ikke at skrive kuponkoderne ned under kørsel.

Hvis du vil se en liste over de reklamer, du har modtaget, skal du trykke på Værktøjer > Reklamer.

Hvis du vil deaktivere reklamer, skal du deaktivere trafik. Vælg Værktøjer > Indstillinger > Trafik, og fjern markeringen af afkrydsningsfeltet Aktiver trafik.

# Brug af FM-trafik

Trafikmodtageren indgår i nogle pakker i nüvi 205- og 205W-serien og er et valgfrit tilbehør til alle modeller i nüvi 205- og 205W-serien.

Brug en FM TMC-trafikmodtager til at modtage trafikoplysninger over FM Radio Data System. Trafikmodtageren er indbygget i køretøjets strømkabel.

I USA giver trafikmodtagere, der er inkluderet i din nüvi-pakke, dig gratis, reklamebaserede trafikoplysninger, der ikke kræver et abonnement. Trafikoplysninger er ikke tilgængelige på alle markeder. Se side 27 for at få yderligere oplysninger.

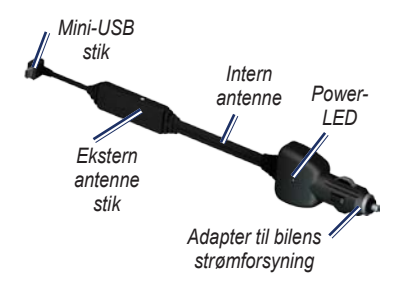

Hvis din nüvi har forbindelse til trafikmodtageren, som er forbundet til køretøjets strømforsyning, og er inden for modtageområdet, kan din nüvi modtage oplysninger om forsinkelser i trafikken. Der findes flere oplysninger på www.garmin.com/traffic.

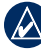

**BEMÆRK:** Garmin er ikke ansvarlig for trafikoplysningernes nøjagtighed. FM-trafikmodtageren modtager signalet fra trafikserviceudbyderen og viser disse oplysninger på din nüvi.

# Trafik i dit område

Når du modtager trafikoplysninger, vises et trafikikon i det øvre venstre hjørne af siden Kort. Trafikikonet skifter farve, alt efter hvor slem trafikken er på din rute eller den vej, du aktuelt kører på.

#### Trafikikon

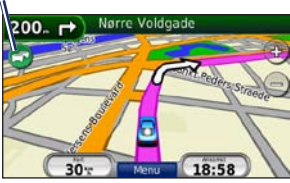

# Alvorlighedsfarvekode

Trafikikonets farve angiver, hvor alvorlige trafikforsinkelserne er.

| Farve     | Beskrivelse     | Betydning                                                                          |
|-----------|-----------------|------------------------------------------------------------------------------------|
| Grøn      | Mindre alvorlig | Trafikken flyder normalt.                                                          |
| ලි<br>Gul | Alvorlig        | Der forekommer kødannelse.                                                         |
| 🕝<br>Rød  | Meget alvorlig  | Der forekommer<br>meget kødan-<br>nelse, eller<br>trafikken er gået<br>helt i stå. |

# Trafik på ruten

Når nüvi beregner din rute, undersøger den den aktuelle trafik og prioriterer automatisk ruten med den korteste tid. Hvis der er store forsinkelser i trafikken på din rute, mens du navigerer, beregner nüvi automatisk ruten igen. Du kan stadig blive dirigeret gennem stærk trafik, hvis der ikke findes bedre alternative ruter.

Hvis der forekommer en ikke-alvorlig trafikforsinkelse på din rute, skal du trykke på trafikikonet for at få vist en fane, hvor du kan se den ekstra tid, forsinkelsen betyder for din rute. Denne tid er allerede inkluderet i den anslåede ankomsttid.

# Sådan undgår du manuelt trafik på din rute:

- 1. På siden Kort skal du trykke på trafikikonet.
- 2. Tryk på Trafik på ruten.
- 3. Tryk på pilene for om nødvendigt at få vist andre trafikforsinkelser på ruten.
- 4. Tryk på **Undgå** for at undgå trafikforsinkelsen.

# Visning af trafikkortet

Trafikkortet viser ved hjælp af farvekoder trafikforløb og forsinkelser på nærliggende veje.

- 1. På siden Kort skal du trykke på trafikikonet.
- 2. Tryk på **Vis trafikkort** for at få vist trafikbegivenheder på et kort.

For at gå tilbage til det normale kort efter trafikkortet skal du trykke på trafikikonet og derefter på **Vis normalt kort**.

#### Visning af trafikforsinkelser

- 1. På siden Kort skal du trykke på trafikikonet.
- 2. Tryk på **Trafiksøgning** for at få vist en liste over trafikforsinkelser.
- Hvis du vil have vist detaljerne, skal du trykke på et element på listen. Hvis der er mere end én forsinkelse, skal du trykke på pilene for at få vist yderligere forsinkelser.

## Trafikabonnementer

For at tilføje eller forny et trafikabonnement skal du trykke på **Værktøjer** > **Indstillinger** > **Trafik**. Hvis du vil have flere oplysninger, skal du se side 37 og gå til www.garmin.com/fintraffic.

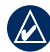

**BEMÆRK:** Du behøver ikke at aktivere det abonnement, som følger med FM-trafikmodtageren (hvis et sådant fulgte med). Abonnementet aktiveres automatisk, efter din nüvi har opfanget satellitsignaler, mens den modtager trafiksignaler fra betalingstjenesteudbyderen.

# Tilpasning af nüvi

1. Tryk på Værktøjer > Indstillinger.

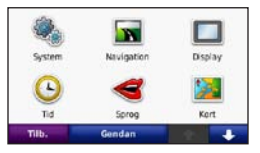

- 2. Tryk på den indstilling, du vil ændre.
- 3. Tryk på knappen under indstillingsnavnet for at ændre det.

## Ændring af systemindstillingerne

Tryk på Værktøjer > Indstillinger > System.

**GPS-simulator** – Aktiver simulatoren for at slukke for GPS-tilstanden og simulere navigation og spare på batteriet.

Anvendelses måde – Angiv, hvordan du vil navigere for at optimere ruter: Bil, Cykel eller Fodgænger.

# Enheder – Skift måleenheder til Kilometer eller Miles.

Tastaturopsætning – Tryk på QWERTY for et layout som på et computertastatur, eller tryk på ABC for et alfabetisk layout. Denne funktion er kun tilgængelig på widescreen-modeller.

Om - Få vist nüvi-softwareversionsnummeret, enhedens ID-nummer og lydversionsnummeret. Du skal bruge disse oplysninger, når du opdaterer systemsoftwaren eller køber ekstra kortdata (se side 45).

Gendan – Gendanner systemindstillingerne.

#### Ændring af navigationsindstillingerne Tryk på Værktøjer > Indstillinger > Navigation.

**Rutepræference** – Vælg en præference for at beregne din rute.

#### Tilpasning af nüvi

- Hurtigste tid Beregn ruter, der er hurtigere at køre, men kan være længere afstandsmæssigt.
- Korteste distance Beregn ruter, der er kortere, men som kan tage længere tid at køre.
- Direkte linje Beregn ruter i fugleflugtslinje (uden veje).

**Undgå** – Vælg de vejtyper, som du ønsker at undgå på dine ruter.

**Gendan** – Gendan de oprindelige navigationsindstillinger.

## Justering af displayindstillingerne

Tryk på Værktøjer > Indstillinger > Display.

Farvevalg – Vælg Dag, hvis du ønsker en oplyst baggrund, Nat, hvis du ønsker en mørk baggrund, eller Auto for automatisk at skifte mellem de to. Skærmprint – Aktiver tilstanden Skærmprint. Tryk på 💽 for at tage et skærmbillede. Bitmapfilen med billedet gemmes i mappen screenshots på nüvidrevet.

Lys – Juster lysstyrken for baggrundsbelysningen. Du kan øge batteriets levetid ved at reducere lysstyrken for baggrundsbelysningen.

**Gendan** – Gendan de oprindelige displayindstillinger.

## Opdatering af tidsindstillingerne

Tryk på Værktøjer > Indstillinger > Tid.

**Tidsformat** – Vælg et tidsformat på 12 timer, 24 timer eller UTC-tidsformatet.

Aktuel tid – Angiv tiden manuelt for din nüvi. Vælg Automatisk for at få din nüvi til at indstille tiden ud fra positionen.

35

Tilpasning af nüvi

**Gendan** – Gendan de oprindelige tidsindstillinger.

# Indstilling af sprog

Tryk på Værktøjer > Indstillinger > Sprog.

**Stemme** – Skift sproget for stemmemeddelelser.

Tekst – Skift al skærmtekst til det valgte sprog. Når du ændrer tekstsproget, ændres sproget af brugerindtastede data eller kortdata, f.eks. gadenavne, ikke.

**Tastatur** – Vælg tastatur til dit sprog. Du kan også ændre tastaturets sprogindstilling fra ethvert tastatur ved at trykke på knappen **Valg**.

**Gendan** – Gendan de oprindelige sprogindstillinger.

#### Ændring af kortindstillingerne Tryk på Værktøjer > Indstillinger > Kort.

**Kortdetaljer** – Juster mængden af detaljer, der vises på kortet. Visning af flere detaljer kan bevirke, at kortet gentegnes langsommere.

Kortvisning – Vælg et kortperspektiv.

- **Spor op** Vis kortet i to dimensioner (2D) med din færdselsretning øverst.
- Nord op Vis kortet i 2D med nord øverst.
- **3D** Vis kortet i tre dimensioner (3D) i Spor op.

**Køretøj** – Tryk på **Skift** for at ændre det ikon, der bruges til at vise din position på kortet. Tryk på det ikon, du vil bruge, og tryk derefter på **OK**. Download andre køretøjsikoner på www.garmin.com/vehicles. Tilpasning af nüvi

Trip log – Vis eller skjul din rejselog. Hvis du vil slette triploggen, skal du trykke på Værktøjer > Brugerdata > Slet trip log.

**Kort info** – Vis kortene og versionen af hvert kort, der er indlæst på din nüvi. Tryk på et kort for at aktivere (afkrydsning) eller deaktivere (ingen afkrydsning) dette kort.

**Gendan** – Gendan de oprindelige kortindstillinger.

#### Ændring af sikkerhedsindstillinger

Tryk på Værktøjer > Indstillinger > Sikkerhed.

Garmin Lock – Aktiver Garmin Lock<sup>™</sup> for at låse din nüvi. Indtast en firecifret PIN-kode og et sikkerhedssted. Du kan finde flere oplysninger på side 41.

Sikker kørsel – Tænd eller sluk for funktionen Sikker kørsel. Sikker kørsel gør alle enhedsfunktioner, der kræver væsentlig betjeningsopmærksomhed, og som kan være forstyrrende under kørsel, utilgængelige.

Gendan – Gendan de oprindelige sikkerhedsindstillinger. Bemærk, at når du gendanner sikkerhedsindstillingerne, slettes din PIN-kode til Garmin Lock eller din sikkerhedsposition ikke.

# Angivelse af indstillinger for Bluetooth-teknologi

Tryk på Værktøjer > Indstillinger > Bluetooth.

**Forbindelser** – Tryk på **Tilføj** > **OK** for at parre med en mobiltelefon, som har trådløs Bluetooth-teknologi. Se side14-18. Tryk på **Skift** for at oprette forbindelse med en anden telefon.

 Opgiv – Vælg den telefon, du vil afbryde forbindelsen til, og tryk på Ja.  Fjern – Vælg den telefon, der skal slettes fra nüvi-hukommelsen, og tryk på Ja.

Bluetooth – Tænd og sluk Bluetoothkomponenten. 3 Bluetooth-ikonet vises på siden Menu, hvis Bluetoothkomponenten er aktiveret. Hvis du vil forhindre en telefon i at oprette forbindelse automatisk, skal du trykke på Deaktiveret.

Kaldenavn – Angiv et kaldenavn, som identificerer din nüvi på enheder med Bluetooth-teknologi. Tryk på Udført.

**Gendan** – Gendan de oprindelige Bluetooth-indstillinger. Dette sletter ikke oplysningerne om parring.

## Ændring af indstillinger for alarmpunkter

Du skal have indlæst alarmpunkter (f.eks. brugerdefinerede interessepunkter eller en sikkerhedskameradatabase) for at kunne justere indstillingerne for alarmpunkter Se side 46. Tryk på Værktøjer > Indstillinger > Alarmpunkter.

Alarm punkter – Aktiver eller deaktiver advarslerne, når du nærmer dig brugerdefinerede interessepunkter eller sikkerhedskameraer.

Gendan – Gendan indstillingerne for alarmpunkter.

# Visning af oplysninger om trafikabonnement

Trafikmodtageren indgår i nogle pakker i nüvi 205- og 205W-serien. Tryk på Værktøjer > Indstillinger > Trafik.

## Funktioner i Nordamerika

Dine FM-trafikabonnementer og udløbsdatoer vises. Tryk på **Tilføj** for at tilføje et abonnement.

## Europæiske indstillinger

Aktuel – Vælg den udbyder, der skal bruges. Tryk på **Auto** for at bruge den bedste udbyder i området, eller vælg at bruge en bestemt udbyder.

Find flere – Søg efter yderligere udbydere af TMC-trafik. Du kan øge søgetiden ved at trykke på **Ja** for at rydde udbyderlisten.

**Abonnementer** – Få vist dine FMtrafikabonnementer og udløbsdatoer. Tryk på **Tilføj** for at tilføje et abonnement.

## Tilføjelse af et abonnement

Du kan købe ekstra abonnementer eller forny abonnementerne, når de udløber. Gå til www.garmin.com/fmtraffic.

|    | ^ `                    |
|----|------------------------|
|    | $\boldsymbol{\lambda}$ |
| ×4 |                        |

BEMÆRK: Du behøver ikke at aktivere det abonnement, som følger med FM-trafikmodtageren (hvis et sådant fulgte med). Abonnementet aktiveres automatisk, efter din nüvi har opfanget satellisignaler, mens den modtager trafiksignaler fra tjenesteudbyderen.

- Fra siden Menu skal du trykke på Værktøjer > Indstillinger > Trafik.
- For enheder uden for USA skal du trykke på Abonnementer > Tilføj. For enheder i USA skal du trykke på Tilføj.
- 3. Skriv FM-trafikmodtagerens enheds-ID ned.
- Gå til www.garmin.com/fmtraffic for at købe et abonnement og få en kode på 25 tegn.

# 5. Tryk på Næste på din nüvi, indtast koden, og tryk på Udført.

Du kan ikke genbruge trafikabonnementskoden. Du skal anskaffe en ny kode, hver gang du fornyer din tjeneste. Hvis du har flere FM-trafikmodtagere, skal du anskaffe dig en ny kode for hver modtager.

# Gendannelse af alle indstillinger

- 1. Tryk på Værktøjer > Indstillinger.
- 2. Tryk på Gendan.
- 3. Tryk på Ja.

# Appendiks

# Pleje af din nüvi

Din nüvi indeholder følsomme elektroniske komponenter, som kan beskadiges permanent, hvis de udsættes for kraftige stød eller vibrationer. Hvis du vil minimere risikoen for beskadigelse af din nüvi, skal du undgå at tabe enheden samt at betjene den i omgivelser med risiko for stød og vibrationer.

## Rengøring af enheden

Din nüvi er konstrueret af materialer af høj kvalitet og kræver ingen vedligeholdelse af brugeren udover rengøring. Rengør enhedens ydre beklædning (ikke berøringsskærmen) med en klud, der er fugtet med en mild opløsning af vand og et skånsomt rengøringsmiddel, og tør den derefter af. Undgå kemiske rengøringsmidler og opløsningsmidler, der kan beskadige plastikkomponenterne.

### Rengøring af berøringsskærmen

Rengør berøringsskærmen med en blød, ren og fnugfri klud. Brug evt. vand, isopropylalkohol eller brillerens. Fugt kluden med væsken, og tør forsigtigt berøringsskærmen af.

## Beskyttelse af din nüvi

- Du må ikke opbevare nüvi, hvor den kan udsættes for ekstreme temperaturer i længere tid, da det kan føre til permanent skade på den.
- Undgå at udsætte n
  üvi for vand. Hvis enheden kommer i berøring med vand, kan der opstå funktionsfejl.
- Selvom en PDA-pegepind kan bruges til at betjene berøringsskærmen, må du aldrig forsøge dette, mens du kører. Du må aldrig bruge en hård eller skarp genstand til at betjene berøringsskærmen, da det kan beskadige skærmen.

### Forebyggelse af tyveri

- Du kan undgå tyveri ved at fjerne enheden og holderen, når du ikke bruger dem. Fjern det mærke, som sugekoppen efterlader på forruden.
- Opbevar ikke enheden i handskerummet.
- Registrer dit produkt på http://my.garmin.com.
- Brug funktionen Garmin Lock. Se nedenfor for at få yderligere oplysninger.

# Låsning af din nüvi

Garmin Lock er et tyverisikringssystem, der låser din nüvi. Hver gang du tænder din nüvi, skal du indtaste PIN-koden eller køre til sikkerhedspositionen.

- Tryk på Værktøjer > Indstillinger > Sikkerhed.
- 2. Tryk på knappen under Garmin Lock.

 Indtast en firecifret PIN-kode og naviger til en sikkerhedsposition.

#### Hvad er en sikkerhedsposition?

Din sikkerhedsposition er en position, som du ofte vender tilbage til, f.eks. dit hjem. Hvis din nüvi har satellitsignaler, og du befinder dig på sikkerhedspositionen, skal du ikke indtaste PIN-koden.

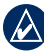

**BEM/ÆRK:** Hvis du glemmer din PINkode eller din sikkerhedsposition, skal din nüvi indsendes til Garmin for at blive låst op. Du skal også indsende en gyldig produktregistrering eller et købsbevis.

# Kalibrering af skærmen

Hvis berøringsskærmen ikke reagerer korrekt, skal du kalibrere berøringsskærmen.

- 1. Sluk for din nüvi.
- Hold fingeren på det øverste venstre hjørne af skærmen, mens du tænder din nüvi.

#### Appendiks

- 3. Slip tænd/sluk-knappen, når Garminskærmen vises.
- Bliv ved med at holde fingeren på det øverste venstre hjørne af berøringsskærmen i 30 sekunder, indtil en hvid skærm med "Tryk på prikken" vises.

## Nulstilling af nüvi

Afhængigt af hvilken nüvi-model du har, kan du nulstille din nüvi ved at trykke på **RESET**-knappen i bunden af enheden.

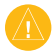

ADVARSEL: Nulstil ikke nüvi med en kuglepen eller en anden skarp genstand, da dette kan beskadige enheden eller batteriet.

Hvis der ikke er en **RESET**-knap på din nüvi, skal du skubbe **tænd/sluk**-knappen hen i tænd/sluk-position og holde den der i 8 sekunder.

# Opdatering af softwaren

 Gå til www.garmin.com/products /webupdater, og download WebUpdater til din computer.

- 2. Slut din nüvi til din computer ved hjælp af mini-USB-kablet.
- 3. Kør WebUpdater, og følg instruktionerne på skærmen.

Når du har bekræftet, at du ønsker at udføre en opdatering, downloader WebUpdater automatisk opdateringen og installerer den på din nüvi.

# Rydning af brugerdata

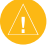

ADVARSEL: Alle brugerangivne informationer slettes.

- Placer din finger på skærmens nederste højre hjørne, mens du tænder for din nüvi.
- 2. Tryk med fingeren, indtil pop-upvinduet vises.
- 3. Tryk på **Ja** for at slette alle brugerdata.

Alle de oprindelige indstillinger gendannes. Alle de elementer, du har gemt, slettes.

## Batterioplysninger

Du kan maksimere batterilevetiden ved ikke at udsætte nüvi for direkte sollys eller for høje temperaturer i længere tid.

Batteriikonet **I** hjørnet af siden Menu angiver nüvis batteristatus. Hvis du vil øge batteriindikatorens præcision, skal du aflade batteriet helt og derefter oplade det helt. Afbryd ikke din nüvi, før den er helt opladet.

# Opladning af din nüvi

- Tilslut bilens strømkabel til mini-USB-stikket på din nüvi og til stikkontakten i køretøjet. Nøglen i køretøjet skal muligvis stilles til ON/ACC, for at nüvi kan lades op.

 Tilslut din nüvi til en computer ved hjælp af et USB-kabel. USBkablet indgår i nogle nüvi 205- og 205W-pakker. Der skal være tændt for computeren, for at din nüvi kan lades op.

# Udskiftning af sikringen

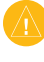

ADVARSEL: Når du skifter sikringen, skal du passe på, at du ikke taber de små dele, og du skal kontrollere, at de sættes tilbage det korrekte sted.

Hvis din enhed ikke kan oplades i dit køretøj, skal du muligvis skifte den sikring, der findes i spidsen af biladapteren.

 Skru det sorte, runde endestykke ud, og fjern det.

> TIP: Du skal muligvis bruge en mønt til at fjerne endestykket.

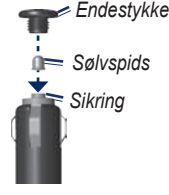

#### Appendiks

- 2. Fjern sikringen (glas og sølvcylinder), og erstat den med en korrekt sikring, der findes på siden af biladapteren.
- Kontroller, at sølvspidsen er placeret i det sorte endestykke. Skru det sorte endestykke på plads.

# Fjernelse af din nüvi og monteringen

Hvis du vil fjerne din nüvi fra holderen, skal du holde om holderen og vippe nüvi-enheden fremad.

Hvis du vil fjerne holderen fra monteringen, skal du dreje holderen til højre eller venstre. Tryk på holderen i denne retning, indtil den løsnes fra monteringen.

Hvis du ønsker at fjerne sugekopmonteringen fra forruden, skal du skubbe armen imod dig. Træk knappen på sugekoppen imod dig.

## Montering på instrumentbrættet

Brug den vedlagte monteringsplade til at montere din enhed på instrumentbrættet, så den overholder lovgivningen.

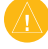

ADVARSEL: Den permanente monteringslim er yderst svær at fjerne, når monteringspladen er installeret.

- 1. Rengør og tør instrumentbrættet af der, hvor du vil have pladen.
- 2. Fjern belægningen fra limen i bunden af pladen.
- 3. Placer pladen på instrumentbrættet.
- 4. Fjern den gennemsigtige plastik fra oversiden af pladen.
- Anbring sugekopholderen oven på pladen. Skub armen ned (imod pladen).

# nüMaps Guarantee<sup>™</sup>

Du kan modtage én gratis kortopdatering (hvis en sådan forefindes) ved at registrere din nüvi på http://my.garmin .com senest 60 dage efter, at du har modtaget satellitsignaler, mens du har kørt med din nüvi. Du er ikke berettiget til den gratis kortopdatering, hvis du registrerer via telefon eller venter længere end 60 dage, efter første gang du har modtaget satellitsignaler, mens du har kørt med din nüvi. Der er flere oplysninger på www.garmin.com /numaps.

## Flere kort

Du kan købe flere kort til nüvi. Du kan se en oversigt over kort, der er kompatible med din nüvi, ved at gå til produktsiden for din nüvi på Garmins websted (www .garmin.com) og klikke på fanen **Maps** (Kort).

# Om GPS-satellitsignaler

Din nüvi skal opfange GPSsatellitsignaler (Global Positioning System) for at kunne navigere. Hvis du er inden døre, i nærheden af høje bygninger eller træer eller i en parkeringskælder, kan din nüvi ikke oprette satellitforbindelse. Gå udenfor til et område, hvor der ikke er høje forhindringer for at bruge din nüvi.

Når din nüvi har opfanget satellitsignaler, er søjlerne for signalstyrken på menusiden grønne **Den 10**. Når den mister satellitsignalerne, bliver søjlerne røde eller slettes **DED**.

Du kan finde flere oplysninger om GPS under www.garmin.com/aboutGPS.

# Ekstraudstyr og valgfrit tilbehør

Du kan finde flere oplysninger om valgfrit tilbehør på http://buy.garmin.com eller www.garmin.com/extras, eller ved at kontakte din Garmin-forhandler.

# Brugerdefinerede interessepunkter

Brug POI Loader til at indlæse brugerdefinerede interessepunkter (POI) på din nüvi. POI-databaser er tilgængelige fra forskellige firmaer på internettet. Visse brugerdefinerede databaser indeholder opmærksomhedsinformation for punkter, som f.eks. sikkerhedskameraer og skoleområder.

Gå til www.garmin.com/extras, og klik på POI Loader for at installere POI Loader på din computer. Der findes yderligere oplysninger i hjælpefilen til POI Loader. Tryk på F1 for at åbne hjælpefilen. Hvis du vil have vist brugerdefinerede POI'er, skal du trykke på Find > Ekstraudstyr > Brugerdefinerede POI'er.

Hvis du vil ændre indstillingerne for alarmpunkter, skal du trykke på Værktøjer > Indstillinger > Alarmpunkter > Alarmpunktalarm.

Hvis du vil slette brugerdefinerede POI'er fra din nüvi, skal du slutte din nüvi til din computer. Åbn mappen Garmin\poi på nüvi-drevet eller hukommelseskortdrevet. Slet filen poi.gpi.

## Sikkerhedskameraer

Oplysninger om sikkerhedskameraer er tilgængelige i nogle områder. Se http://my.garmin.com for at få oplysninger om tilgængelighed. Til disse områder indeholder nüvi positioner for mange hundrede sikkerhedskameraer. Din nüvi advarer dig, når du nærmer dig et sikkerhedskamera, og kan advare dig, hvis du kører for hurtigt. Dataene opdateres mindst én gang om ugen, så du altid har adgang til de senest opdaterede oplysninger.

Du kan til enhver tid købe en ny region eller forlænge eksisterende abonnementer. Hver region, du køber, har sin egen udløbsdato.

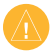

ADVARSEL: Garmin er ikke ansvarlig for nøjagtigheden eller konsekvenserne af at bruge et brugertilpasset POI eller en sikkerhedskameradatabase.

### **Garmin Travel Guide**

Ligesom en rejsevejledning på papir giver Garmin Travel Guide detaljerede oplysninger om steder som f.eks. restauranter og hoteller. Hvis du vil købe tilbehør, skal du gå til http://buy.garmin.com eller kontakte din Garmin-forhandler. Hvis du vil bruge rejseguiden, skal du indsætte hukommelseskortet i din nüvi. Tryk på **Find > Ekstraudstyr**. Tryk på navnet på din Travel Guide for at åbne den. Appendiks

## Specifikationer

## nüvi 205-serien

**Fysisk størrelse**: B × H × D: 98 × 74,4 × 19,5 mm (3,86" × 2,93" × 0,768".)

Vægt: 141,6 g (5,01 oz.)

Skærm: 3,5" diagonal, 320 x 240 pixel; 64K farver, klar liggende QVGA TFT-skærm med hvidt baggrundslys, berøringsskærm

Kabinet: Ikke vandtæt (IPXO)

Arbejdstemperaturområde: 32 – 140 °F (0 – 60 °C)

**Opladningstemperaturområde**: 32 – 113 °F (0 – 45 °C)

Datalagring: Intern hukommelse og valgfrit flytbart microSD-kort. Data gemmes på ubestemt tid.

Computergrænseflade: USB 2,0 lagerenhed med høj hastighed Operativsystem: Garmin Opladningstid: Ca. 4 timer
Strømtilførsel: Strøm fra køretøj vha. medfølgende strømkabel eller vekselstrøm vha. ekstra tilbehør
Drift: Maks. 5 W
Batterilevetid: Op til 4 timer
Batteritype: Ikke-udskifteligt, genopladeligt lithiumionbatteri
GPS-modtager: Højfølsom med HotFix
Indfangningstider\*:

Varm: <1 sek. Kold: <38 sek. Nulstilling til fabriksstandarder: <45 sek

\*Gennemsnitsindfangningstider for en stationær modtager med frit udsyn til himlen.

#### nüvi 205W-serien

**Fysisk størrelse**: B × H × D: 120,9 × 74,4 × 19,5 mm (4,76" × 2,93" × 0,768".)

Vægt: 168,3 g (5,93 oz.)

Skærm: 4,3" diagonal, 480 x 272 pixel; 64K farver, klar liggende WQVGA TFT-skærm med hvidt baggrundslys, berøringsskærm

Kabinet: Ikke vandtæt (IPXO)

Arbejdstemperaturområde:  $32 - 140 \degree F (0 - 60 \degree C)$ 

**Opladningstemperaturområde**: 32 – 113 °F (0 – 45 °C)

Datalagring: Intern hukommelse og valgfrit flytbart SD-kort. Data gemmes på ubestemt tid.

Computergrænseflade: USB 2,0 lagerenhed med høj hastighed

Operativsystem: Garmin

**Opladningstid:** Ca. 4 timer Strømtilførsel: Strøm fra køretøj vha. medfølgende strømkabel eller vekselstrøm vha. ekstra tilbehør Drift: Maks 5 W Batterilevetid: Op til 4 timer Batteritype: Ikke-udskifteligt, genopladeligt lithiumionbatteri GPS-modtager: Højfølsom med HotFix Indfangningstider\*: Varm: <1 sek Kold: <38 sek. Nulstilling til fabriksstandarder: <45 sek. \*Gennemsnitsindfangningstider for en stationær modtager med frit udsyn til himlen

### Overensstemmelseserklæring

Garmin erklærer, at dette nüvi-produkt overholder de essentielle krav og andre relevante dele af direktiv 1999/5/EF. Hvis du vil se hele overensstemmelseserklæringen, skal du gå til webstedet for dit Garmin-produkt på www.garmin.com.

# Softwarelicensaftale

VED AT BRUGE nūvi, ACCEPTERER DU AT VÆRE BUNDET AF VILKÅRENE OG BETINGELSERNE I DEN FØLGENDE SOFTWARELICENSAFTALE. LÆS DENNE AFTALE GRUNDIGT.

Garmin giver dig en begrænset licens til at bruge softwaren i denne enhed ("Softwaren") i binær udførbar form ved normal brug af produktet. Titel, ejendomsret og intellektuelle ejendomsrettigheder til softwaren forbliver hos Garmin. Du bekræfter, at softwaren tilhører Garmin og er beskyttet i følge amerikansk lov om ophavsret og internationale aftaler om ophavsret. Endvidere bekræfter du, at softwarens struktur, organisering og kode er værdifulde forretningshemmeligheder ejet af Garmin, og at softwaren i kildekodeform er en værdifuld forretningshemmelighed, der forbliver Garmins ejendom. Du accepterer, at softwaren eller nogen del af denne ikke må skilles ad, demonteres, modificeres, ommonteres, omstruktureres eller reduceres til læsbar form, og at du ikke må skabe enheder, der er afledt af eller baseret på denne software. Du accepterer, at du ikke må eksportere eller recksportere produktet til noget land, der er i strid med USA's love om eksportregulering.

## Fejlfinding

| Problem/spørgsmål                               | Løsning/svar                                                                                                    |
|-------------------------------------------------|----------------------------------------------------------------------------------------------------|
| Min nüvi får aldrig<br>satellitsignaler.        | Tag din nüvi med ud af garager og væk fra høje bygninger og træer.<br>Stå stille i flere minutter.                                                                                                    |
| Sugekoppen kan ikke sidde<br>fast på forruden.  | Rengør sugekoppen og forruden med isopropylalkohol. Tør efter<br>med en ren, tør klud. Monter sugekoppen som beskrevet på side 2.                                                                                                    |
| Min nüvi kan ikke oplades i<br>mit køretøj.     | Kontroller sikringen i køretøjets strømkabel (se side 43–44).<br>Kontroller, at bilen er tændt, og at stikkontakten strømforsynes.<br>Din nüvi kan kun oplades mellem 32 og 113 °F (0 og 45 °C). Hvis<br>din nüvi placeres i direkte sollys eller i varme omgivelser, kan den<br>ikke oplades. |
| Batteriet aflades hurtigt.                      | Du kan maksimere den tid, der går mellem opladningerne, ved<br>at skrue ned for baggrundsbelysningen. Tryk på Værktøjer ><br>Indstillinger > Display > Lysstyrke.                                                                                                    |
| Hvordan sletter jeg alle mine brugerdata?       | Placer din finger i nederste højre hjørne på din nüvis skærm,<br>mens du tænder for den. Bliv ved med at trykke på skærmen,<br>indtil meddelelsen vises. Tryk på <b>Ja</b> for at slette alle brugerdata.                                                                                      |
| Min batteriindikator synes ikke at være præcis. | Lad enheden aflade helt, og oplad den herefter helt (uden at afbryde opladningen).                                                                                                    |
| Berøringsskærmen<br>reagerer ikke på mine tryk. | Kalibrer berøringsskærmen som beskrevet på side 41-42.                                                                                                    |

| Problem/spørgsmål                                                                                       | Løsning/svar                                                                                                    |
|----------------------------------------------------------------------------------------------------|----------------------------------------------------------------------------------------------------|
| Hvordan ved jeg, at<br>min nüvi er i USB-<br>lagerenhedstilstand?                                       | Når din nüvi er i USB-lagerenhedstilstand, vises et billede af en<br>nüvi, der er sluttet til en computer. Der vises også to nye flytbare<br>diskdrev under <b>Denne computer</b> .                                                                                                    |
| Min computer registrerer<br>aldrig, at nüvi er tilsluttet.                                              | <ol> <li>Fjern USB-kablet fra computeren.</li> <li>Sluk for din nüvi.</li> <li>Slut USB-kablet til en USB-port på din computer og<br/>din nüvi. Din nüvi tænder automatisk og skifter til USB-<br/>lagerenhedstilstand. Sørg for at slutte nüvi direkte til en<br/>USB-port og ikke en USB-hub.</li> </ol>                                                      |
| Jeg kan ikke se nogen<br>flytbare drev i listen over<br>drev.                                           | Hvis du har flere netværksdrev på din computer, kan Windows<br>have problemer med at tildele drevbogstaver til dine nüvi-drev.<br>Se hjælpen til dit operativsystem for at få oplyst, hvordan du<br>tilknytter drevbogstaver.                                                                                                    |
| Hvordan kan jeg finde<br>restauranter i nærheden af<br>det hotel, jeg skal overnatte<br>på i fremtiden? | <ol> <li>Tryk på Find &gt; Nær &gt; En anden by (og indtast dit rejsemål).</li> <li>Find hotellet, og tryk på Kørl.</li> <li>Tryk på Menu &gt; Find &gt; Nær &gt; Min destination.</li> <li>Søg efter en restaurant. De restauranter, der ligger tættest på dit hotel, vises først.</li> </ol>                                                                  |
| Min telefon kan ikke oprette<br>forbindelse til min nüvi.                                               | Kontroller, at du har en nüvi 215, 215W, 265, 265W, 275, eller<br>285W.<br>Tryk på <b>Værktøjer &gt; Indstillinger &gt; Bluetooth</b> . Kontroller, at<br>Bluetooth-knappen er indstillet til <b>Aktiveret</b> .<br>Kontroller, at din telefon er tændt, og at det er mindre end 10 m<br>væk fra din nüvi.<br>Se www.garmin.com/bluetooth for at få mere hjælp. |

# Indeks

#### Symbols

2-D, 3-D kortvisning 35

### A

adresser 6 advarsler sikkerhedskamera 46 aktuel position, gemme 9 alarmpunktalarm 37 alarmpunkter advarsler 37 indstillinger 37 angive din position 10 anvendelsesmåde 33

#### В

baggrundsfarve 34 batteri 43, 51 status 3 batterioplysninger 43 berøringsskærm indstillinger 34 kalibrere 41, 51 rengøre 40 Bluetooth-teknologi 14–18 indstillinger 36 parre med telefon 14 slette en telefon 37 brændstofpris, indtast 23 Brændstofrapport 22 Brugerdata 26 brugerdata, slette 42 brugerdefinerede interessepunkter 46

#### С

computerforbindelse 19 cykelnavigation 33

#### D

decelerationsresultat 24 detailkort 36 diakritiske tegn 8 direkte linje, ruteplanlægning 11, 34 displayindstillinger 34 drejliste 13

#### Ε

ecoRoute<sup>™</sup> 22 Brændstofrapport 22 Kalibrer 25 kørerapport 25 Køretest 23 tip 25 ekstraudstyr 46–47 enheds-ID 33

#### F

fartbegrænsningsikon 12 fartresultat 24 Favoritter 9 feilfinding 51 filer 19-20 overføre 20 slette 20 understøttede typer 19 Find 6 finde steder 4 bruge fotos 11–12 efter adresse 6 efter koordinater 11 efter navn 8 efter postnummer 6 gemte steder (Favoritter) 9 nær en anden position 8 nylige valg 9 fierne holderen 44 flere kort 45 FM-trafikmodtager 29

fodgænger, navigationstilstand 11, 33 fotonavigation 11–12 indlæse billeder 20

#### G

Garmin Lock 36, 41 Garmin Travel Guide 47 gårute 11, 33 gemme din aktuelle position 9, 10, 21 steder, du finder 9 gennemse kortet 10 geo-skattejagt 11 GPS om GPS 3, 45 sluk/tænd 33

#### Н

håndfri telefonfunktioner 14–18 Hjælp 21 hjælp på enhed 21 hjem angive en position 6 telefonnummer 17 hukommelseskort 19 Hvor er jeg? 21

#### I

indgående opkald 15 indstillinger 33–38 gendanne 39 interessepunkter 8 brugerdefineret 46 POI Loader 19

#### J

JPEG-billedfiler 19

#### Κ

kilometer 33 konfigurere 3 koordinater 11 kørerapport 25 Køretest 23 køretøjsprofil 24 Kør! sidefunktioner 7 køre hjem 6 køretøjsikon 35 kort aktivere detailkort 36 detaljeniveau 35 ekstra 45 gennemse 10 indstillinger 35 knappen Kortinfo 36 opdatere 45 version 36 vise 35 zoome 10

#### L låse

nüvi 41 skærm 5 lithiumionbatteri 43, 48, 49 lommeregner 26 lydversion 33 lysstyrke 34

#### М

maks. fart, nulstille 13 mål, omregne 27 måleomregner 27 MapSource 19, 45 Menu, siden 3 microSD-kort 1 miles 33 montere fjerne fra holder 44 i forruden 51 på instrumentbræt 44

MSN Direct 21 myGarmin i

## Ν

næste sving 13 navigation 12 indstillinger 33 tilstand 33 nulstille maksimal fart 13 tripdata 13 nüvi beskytte 40 kabinet 1 montere 2, 44 oplade 43 rengøre 40 nyligt fundne positioner 9

#### 0

omregne enheder 27 valuta 27 omvej 5 opbevare nüvi 40 opdatere kort 45 software 41 opkald besvare 15 dæmpe 16 historik 17 hjem 17 lægge på 16 ventende opkald 16 oplade nüvi 43, 51 output, lyd 5 overensstemmelseserklæring 50 overføre filer 20

#### Ρ

Panoramio-billeder 11 parre en mobiltelefon 14, 15 PIN-kode Bluetooth 15 Garmin Lock 41 plade til instrumentbrættet 44 pleje af nüvi 40 positionsikon 35

#### Q

QWERTY-tastatur 33

#### R

registrere 41

reklamer vise 27 retningsangivelser sving-forsving 13 retningsanvisninger 13 ruter afbryde 5 direkte linje 34 præferencer 33 simulere 33 tilføje et stop 5 tilstand 33

#### S

satellitsignaler 45 SD-kort 1 sikkerhed indstillinger 36 position 41 sikkerhedskameradatabase 46 sikker kørsel 36 sikring, skifte 43 simulere en rute 33 skærm lås 5 lysstyrke 34 skærmbilleder 34

skoleområdedatabase 46 slette alle brugerdata 42 brugerdefinerede interessepunkter 46 Favoritter 10 filer 20 liste med nyligt fundne 9 tegn 8 software licensaftale 50 opdatere 42 version 33 søgeområde 8 specifikationer 205-serien 48 205W-serien 49 Spor op 35 sprogindstillinger 35 stemmeopkald 18 stemmesprog 35 systemindstillinger 33

### Т

tastatur 8 layout 33 sprogtilstand 8, 35 tastatur på skærmen 8 tavs lvd 5 telefonopkald 16 tekstsprog 35 telefonbog 17 tidsindstillinger 34 tidszone 34 tilbehør 46 tilknytte et foto til en position 10 tilpasse nüvi 33-38 trafik 29 hændelser 30 reklamer 29 tilføje trafikabonnementer 37 tripdata, nulstille 13 trip log 36 triptæller 13 tyverisikring 36, 41

#### U

understøttede filtyper 19 undgå tyveri 41 vejtyper 34 USB 52 lagerenhedstilstand 19 skubbe ud 20

#### ۷

vækkeur 47 værktøjer 21–28 verdensur 26 viapunkt, tilføje 5 voice mail 16

#### W

WebUpdater 42

#### Ζ

zoom 10

For at få de seneste gratis softwareopdateringer (bortset fra kortdata) i dit Garmin-produkts levetid, skal du gå til Garmins websted på www.garmin.com.

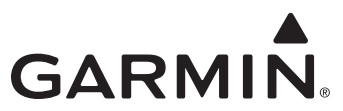

© 2009-2010 Garmin Ltd. eller dets datterselskaber

Garmin International, Inc. 1200 East 151st Street, Olathe, Kansas 66062, USA

Garmin (Europa) Ltd. Liberty House, Hounsdown Business Park, Southampton, Hampshire, SO40 9LR UK

> Garmin Corporation No. 68, Jangshu 2<sup>nd</sup> Road, Sijhih, Taipei County, Taiwan

> > www.garmin.com

Delnummer 190-00973-36 Rev. D